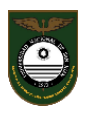

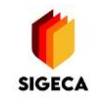

# Acceso a SIGECA

## (Sistema de Gestión y Comunicaciones Académico)

1) Ingresar al sistema

<u>Opción A</u>  $\rightarrow$  Ingrese a la web de la escuela <u>https://www.eclgsm.unsj.edu.ar/</u> y al bajar con el cursor pinche en el acceso al **SIGECA** 

| ← → C (                                                                                                 |                                                                                                    |                                                                                                    |                                                                                                    | e ★ 🗆 | <b>A</b> E |
|----------------------------------------------------------------------------------------------------|----------------------------------------------------------------------------------------------------|----------------------------------------------------------------------------------------------------|----------------------------------------------------------------------------------------------------|-------|------------|
| <ul> <li>YouTube 🔏 Maps 💿 Escuela de Comerci O Sistema ELGSM</li> </ul>                                 |                                                                                                    |                                                                                                    |                                                                                                    | ,     |            |
| Más Noticias                                                                                            |                                                                                                    | Ver más >                                                                                                    | Agenda                                                                                                    |       |            |
| 12-04-2022<br>Taller de derecho penal<br>destinado a alumnos de<br>Quinto Año<br>Inscripciones abiertas | 08-04-2022<br>Los utiles escolares<br>recaudados se recibiran en el<br>bunker de<br>El evenco rganizado será el lunes 11 y<br>martes 12 de abril | 01-04 1022<br>Hor rios de consultas Ciclo<br>Lec ivo 2022<br>La irrormación se encuentra<br>orginizada por departamento, as | 20 de Abril<br>OFRECIMIENTO DE HORAS EN<br><br>22 de Abril<br>Llamado a cubrir horas de<br>Ver agenda completa > |       |            |
| Sistema de Gesti                                                                                        | ón                                                                                                    | Sistema de Gestión v Comunicación Acad                                                                                      | émica                                                                                                    |       |            |
| S                                                                                                    | IGECA                                                                                                    |                                                                                                    |                                                                                                    |       |            |

## <u>Opción B</u> $\rightarrow$ Coloque en el buscador: eclgsm sigeca

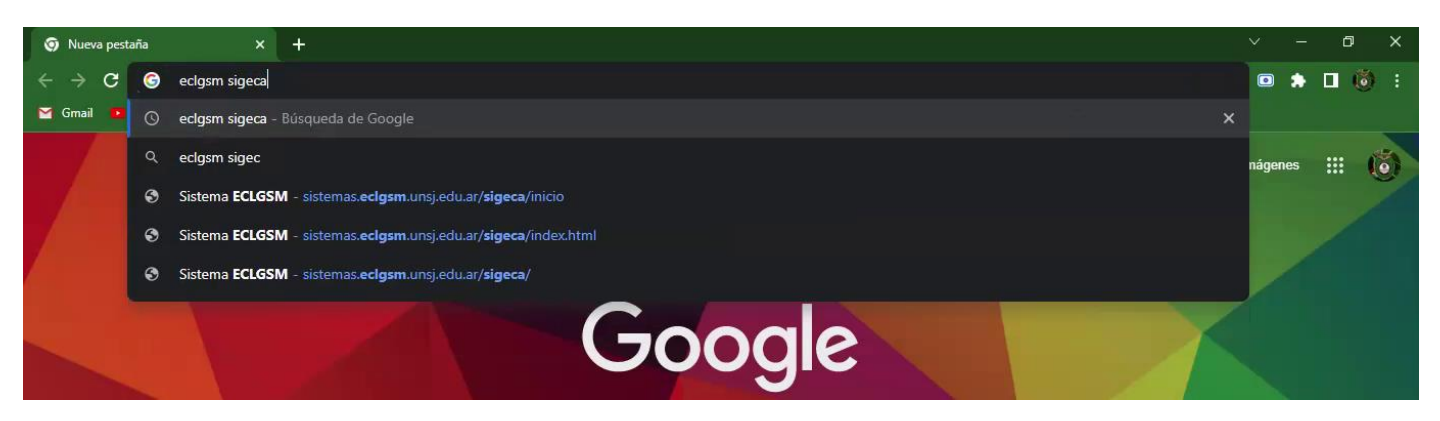

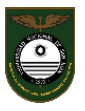

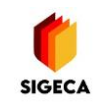

#### Y luego pinche el acceso al sistema

| ← → C 🔒 ga<br>• YouTube 🔏 Maps | oogle.com/vearch?q=edgsm+sigeca&rtz=1C15QU_esAR998&R998&aq=edgsm+sigeca&g=ctrome.0.69359696003.4487/97&sourceid=ctrome&ie=UTF-8<br>: 🔘 Escuela de Comerci. 💿 Sistema ECLOSM | ☆ □ ▲ :                                                                                                    |
|--------------------------------|----------------------------------------------------------------------------------------------------|----------------------------------------------------------------------------------------------------|
| Google                         | eclgsm sigeca X 🌵 Q                                                                                                    | A the second second |
|                                | Q. Todo 🗉 Videos 🔝 Imágenes 🔍 Asps 🗃 Noticias 🗄 Más Herramientas                                                                                                    |                                                                                                    |
|                                | Cerca de 43 resultados (0.41 segundas)                                                                                                    |                                                                                                    |
|                                | engesennen seisen unsjedu ar *                                                                                                    |                                                                                                    |
|                                | eligishi - sigelia<br>sel cell - electric gramera vez que ingresa? ¿Olvidó su clave?                                                                                        |                                                                                                    |
|                                | https://www.ecigsm.unsj.edu.ar *                                                                                                    |                                                                                                    |
|                                | Escuela de Comercio Lib. Gral. San Martin - Universidad                                                                                                    |                                                                                                    |

2) Al ingresar deberá colocar como Nombre de Usuario su DNI y por ser la primera vez que accede como Contraseña usará también el DNI. Luego INGRESAR

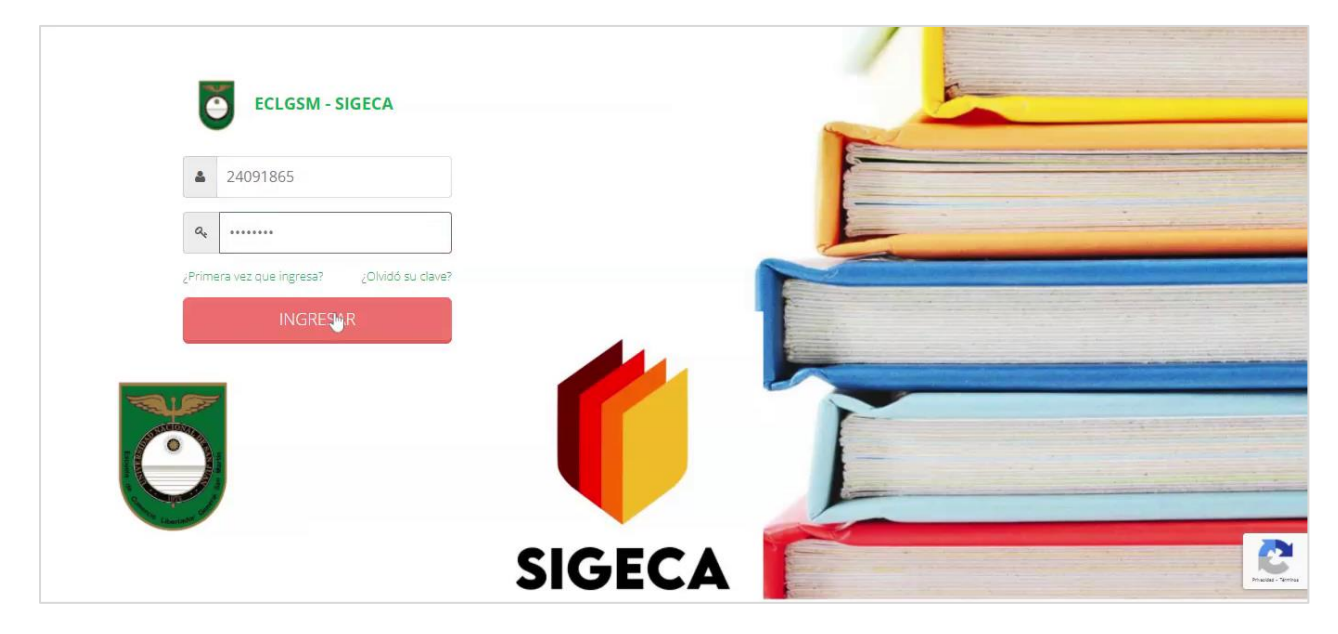

\*\*\*En caso de no poder acceder con su DNI envíe mail a <u>sigeca@eclqsm.unsj.edu.ar</u> indicando la situación y detallando: nombre y apellido, DNI y curso y datos del alumno.

3) Automáticamente el sistema le pedirá Cambiar Contraseña y Verificar los Datos

| Generar Clave Usuario | Validar usuario y recupera                                                                                                    | r clave                                                                                 |                                                          |                                                                    |
|-----------------------|----------------------------------------------------------------------------------------------------|-----------------------------------------------------------------------------------------|----------------------------------------------------------|--------------------------------------------------------------------|
|                       | Generar Cla<br>gonzalez zibar                                                                                                    | a <mark>ve de Acce</mark> so<br>Relli, carolina                                         |                                                          |                                                                    |
|                       |                                                                                                    |                                                                                         |                                                          |                                                                    |
|                       | Para brindarle una mayor<br>defecto también es su DN                                                                                   | seguridad en su clave personal, es necesario                                            | ) que siga estos pasos. Recuerde q                       | ue su <b>usuario</b> es su DNI y su clave por                      |
|                       | Para brindarle una mayor<br>defecto también es su DN<br>1. validar DNI del usuario                                                     | seguridad en su clave personal, es necesario<br>2. Validar datos personales<br>24091865 | o que siga estos pasos. Recuerde q<br>3. Confirmar datos | ue su <b>usuario</b> es su DNI y su clave por<br>4. Clave generada |
|                       | Para brindarle una mayor<br>defecto también es su DN<br>1. Validar DNI del usuario<br>Ingrese su DNI<br>(sin puntos)*<br>Clave nueva * | seguridad en su clave personal, es necesario<br>2. Validar datos personales<br>24091865 | o que siga estos pasos. Recuerde q<br>3. Confirmar datos | ue su <b>usuario</b> es su DNI y su clave por<br>4. Clave generada |

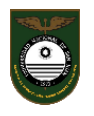

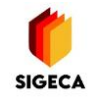

\*Para la Contraseña puede usar cualquiera que le sea útil. No es obligatorio el uso de mayúsculas, minúsculas, números o caracteres no alfanuméricos. NO ENTREGUE A NADIE SU CONTRASEÑA.

#### Luego pinche en SIGUIENTE

| S Crear clave y generar usuario ×                                                                                                    | +                                 |                             |                              | ~ - 0 ×            |
|----------------------------------------------------------------------------------------------------|-----------------------------------|-----------------------------|------------------------------|--------------------|
| igstarrow igstarrow igstarro | n.unsj.edu.ar/sigeca/cambiarClave |                             |                              | • 순 ☆ 回 🖈 🛙 🤴 :    |
| 🞽 Gmail 🚺 YouTube 🕺 Maps                                                                                                    |                                   |                             |                              | 4                  |
|                                                                                                    |                                   |                             |                              |                    |
| 🕰 Generar Clave Usuario                                                                                                    | 1. Validar DNI del usuario        | 2. Validar datos personales | 3. Confirmar datos           | 4. Clave generada  |
| a Cerrar Sesión                                                                                                    | Ingrese su DNI<br>(sin puntos) *  | 24091865                    |                              |                    |
|                                                                                                    | Clave nueva *                     |                             | La clave no puede ser su DNI |                    |
|                                                                                                    | Confirme Clave *                  |                             |                              |                    |
|                                                                                                    | (*) Campos obligatorios           |                             |                              |                    |
|                                                                                                    |                                   |                             |                              |                    |
|                                                                                                    |                                   |                             |                              | L3                 |
|                                                                                                    |                                   |                             |                              |                    |
|                                                                                                    |                                   |                             |                              | Anteri r Siguiente |
|                                                                                                    |                                   |                             |                              |                    |
|                                                                                                    |                                   |                             |                              |                    |

## 4) A continuación deberá Verificar los Datos

| S Crear clave y generar usuario X                                    | +                             |                             |                                                                     | ~ - Ø X            |
|----------------------------------------------------------------------|-------------------------------|-----------------------------|---------------------------------------------------------------------|--------------------|
| $\leftrightarrow$ $\rightarrow$ $\mathbf{C}$ $\cong$ sistemas.eclgsm | .unsj.edu.ar/sigeca/cambiarCl | ave                         |                                                                     | • 🖻 🖈 💷 👸 🗄        |
| 🞽 Gmail 🧧 YouTube 🕅 Maps                                             |                               |                             |                                                                     |                    |
| ≡ ECLGSM                                                             |                               |                             |                                                                     | *                  |
| 🍫 Generar Clave Usuario                                              | 1. Validar DNI del usuario    | 2. Validar datos personales | 3. Confirmar datos                                                  | 4. Clave generada  |
| Cerrar Sesión                                                        | Nombre *                      | CAROLINA                    |                                                                     |                    |
|                                                                      | Apellido *                    | GONZALEZ ZIBARELLI          |                                                                     |                    |
|                                                                      | Email *                       | gzibarellic@gmail.com       | (El Email es solicitado para cuando necesite<br>recuperar la clave) |                    |
|                                                                      | Celular                       |                             |                                                                     |                    |
|                                                                      | (*) Obligatorios              |                             |                                                                     |                    |
|                                                                      |                               |                             |                                                                     |                    |
|                                                                      |                               |                             |                                                                     |                    |
|                                                                      |                               |                             |                                                                     | Anterior Siguiente |
|                                                                      |                               |                             |                                                                     |                    |
|                                                                      |                               |                             |                                                                     | -                  |

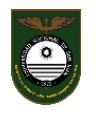

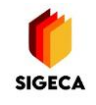

\*Con los Datos tenga en cuenta que el mail incorporado será utilizado para todas las notificaciones y el recupero posible de la contraseña.

SI NO ES VÁLIDO, NO SE VALIDA LA IDENTIDAD EN EL SISTEMA.

- El número de celular es optativo y es visible sólo para Autoridades del Equipo de Conducción

| S Crear clave y generar usuario                                | × +                                      |                             |                                                                     | ~ - 0 X           |
|----------------------------------------------------------------|------------------------------------------|-----------------------------|---------------------------------------------------------------------|-------------------|
| $\leftrightarrow$ $\rightarrow$ $C$ $\triangleq$ sistemas.eclg | ı <b>sm.unsj.edu.ar</b> /sigeca/cambiarC | ave                         |                                                                     | • 순 ☆ 💿 🌧 🗖 🔞 :   |
| 🞽 Gmail 🚺 YouTube 🇖 Maps                                       | 51                                       |                             |                                                                     |                   |
| ≡ ECLGSM                                                       |                                          |                             |                                                                     |                   |
| 🍳 Generar Clave Usuario                                        | 1. Validar DNI del usuario               | 2. Validar datos personales | 3. Confirmar datos                                                  | 4. Clave generada |
| Cerrar Sesión                                                  | Nombre *                                 | CAROLINA                    |                                                                     |                   |
|                                                                | Apellido *                               | GONZALEZ ZIBARELLI          |                                                                     |                   |
|                                                                | Email *                                  | gzibarellic@gmail.com       | (El Email es solicitado para cuando necesite<br>recuperar la clave) |                   |
|                                                                | Celular                                  | 2646100100                  |                                                                     |                   |
|                                                                | (*) Obligatorios                         |                             |                                                                     |                   |
|                                                                |                                          |                             |                                                                     |                   |
|                                                                |                                          |                             |                                                                     |                   |
|                                                                |                                          |                             |                                                                     | Anter r Siguiente |

Luego pinche en SIGUIENTE

5) El sistema le pedirá confirmar los datos. Si encuentra un error puede pinchar ANTERIOR para reescribir

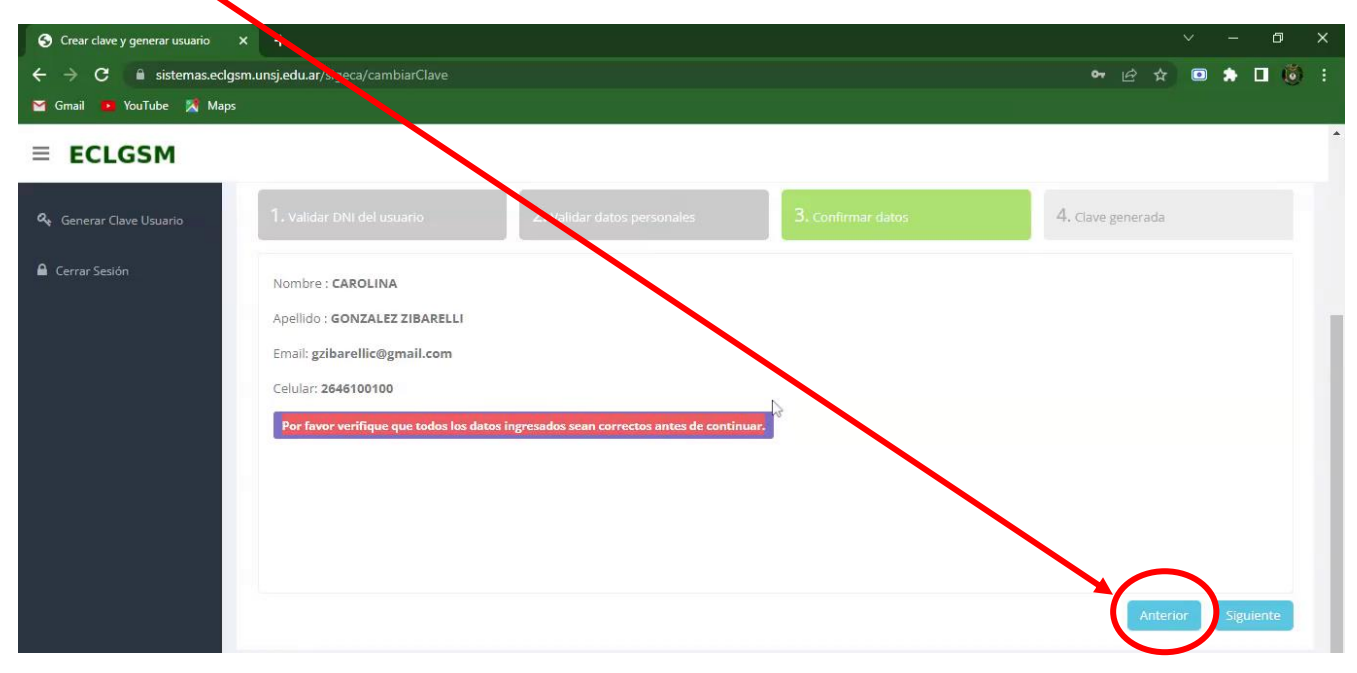

Luego pinche en SIGUIENTE

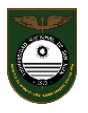

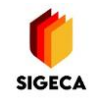

6) Para terminar el sistema le mostrará la contraseña y datos cargados; y si son correctos deberá pinchar en FINALIZAR

| Sistema ECLGSM                                             | +                                                                         | ~ - © ×            |
|------------------------------------------------------------|---------------------------------------------------------------------------|--------------------|
| $\leftrightarrow$ $\rightarrow$ X $\square$ sistemas.eclgs | nunsj.edu.ar/sigeca/inicio                                                | 🖻 🖈 回 🌲 🔳 🔞 :      |
| 🞽 Gmail 🚺 YouTube 🌋 Maps                                   |                                                                           |                    |
|                                                            |                                                                           |                    |
| 🕰 Generar Clave Usuario                                    | 1. Validar DNI del usuario 2. Validar datos personales 3. Confirmar datos | 4. Clave generada  |
| Cerrar Sesión                                              |                                                                           |                    |
|                                                            | Hemos enviado la nueva clave a su cuenta de correo gzibarellic@gmail.com  |                    |
|                                                            | Se ha cambiado correctamente tu Clave.                                    |                    |
|                                                            | NUEVO CAMBIO DE CLAVE                                                     |                    |
|                                                            | Hola GONZALEZ ZIBARELLI, CAROLINA:                                        |                    |
|                                                            | Hemos generado su nueva clave de acceso                                   |                    |
|                                                            | Clave nueva: Escuela.2022                                                 |                    |
|                                                            | ECLGSM                                                                    |                    |
|                                                            | ECLGSM                                                                    |                    |
|                                                            |                                                                           | Anterior Finalizar |
|                                                            |                                                                           |                    |
|                                                            |                                                                           |                    |
|                                                            |                                                                           |                    |

7) El SIGECA se carga nuevamente para que pueda acceder con su DNI (Nombre de Usuario que no se modifica) y la Nueva Contraseña por usted generada

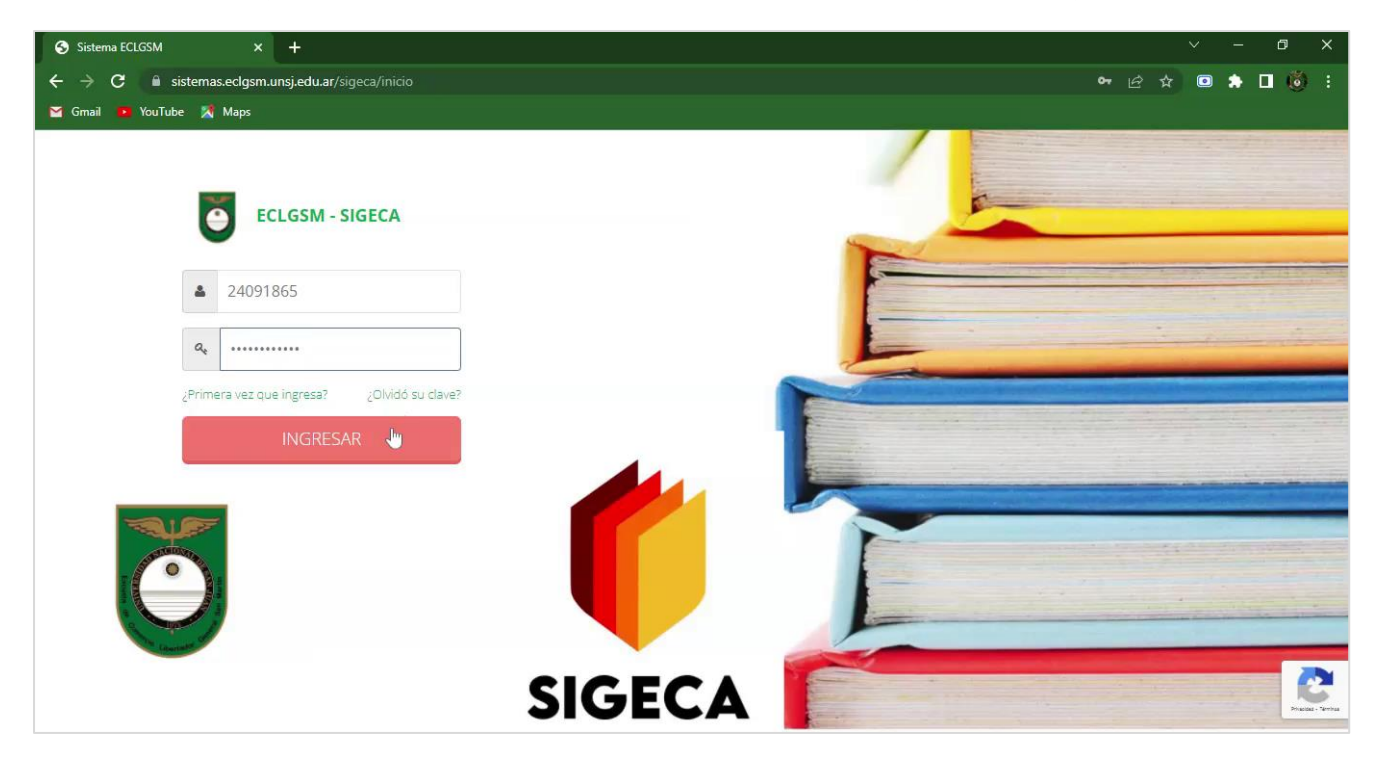